## Procedura di cambio Password per il Portale SEC-SISR

Per effettuare il cambio password bisognerà:

1) Autenticarsi sul portale SISR: <u>http://portale.sisr.regione.calabria.it</u> (accessibile solo tramite l'utilizzo della rete interna aziendale)

| CALABRIA                         | SISR Sistema Informativo<br>Sanitario Regionale |  |
|----------------------------------|-------------------------------------------------|--|
| Inserisci il tuo co<br>password: | odice fiscale e la tua                          |  |
| Username:                        |                                                 |  |
| Password:                        |                                                 |  |
|                                  |                                                 |  |
| Accedi Ann                       | nulla                                           |  |
|                                  |                                                 |  |

2) <u>Cliccare sul proprio nominativo in alto a destra e cliccare su "cambio Password"</u>

|                                                 | Sanitario Regionale SISK |
|-------------------------------------------------|--------------------------|
| REGIONE                                         |                          |
| SISR Sistema Informativo<br>Sanitario Regionale |                          |
| CALABRIA                                        | _                        |
| Vecchia Password:                               |                          |
| Nuova Password:                                 |                          |
|                                                 |                          |
| Conterma Nuova Password:                        |                          |
| Modifica Password Annulla                       |                          |
|                                                 |                          |

3) <u>Inserire la Password originaria, la "Nuova Password" e "Confermare la Nuova Password". Dopo aver compilato tutti i campi, cliccare "**MODIFICA PASSWORD**".</u>